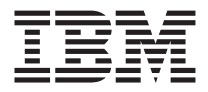

# IBM 32X/10X/40X/16X MAX CD-RW/DVD-ROM Combination Drive

User's Guide

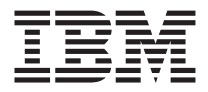

# IBM 32X/10X/40X/16X MAX CD-RW/DVD-ROM Combination Drive

User's Guide

**Note:** Before using this information and the product it supports, read the information under Appendix D, "Product warranty and support information" on page D-1 and Appendix E, "Notices" on page E-1.

First Edition (July 2002)

© Copyright International Business Machines Corporation 2002. All rights reserved. US Government Users Restricted Rights – Use, duplication or disclosure restricted by GSA ADP Schedule Contract with IBM Corp.

# Safety: Read first

Before installing this product, read the Safety Information.

# مج، يجب قراءة دات السلامة

Antes de instalar este produto, leia as Informações de Segurança.

# 在安装本产品之前,请仔细阅读 Safety Information (安全信息)。

Prije instalacije ovog produkta obavezno pročitajte Sigurnosne Upute.

Před instalací tohoto produktu si přečtěte příručku bezpečnostních instrukcí.

Læs sikkerhedsforskrifterne, før du installerer dette produkt.

Ennen kuin asennat tämän tuotteen, lue turvaohjeet kohdasta Safety Information.

Avant d'installer ce produit, lisez les consignes de sécurité.

Vor der Installation dieses Produkts die Sicherheitshinweise lesen.

Πριν εγκαταστήσετε το προϊόν αυτό, διαβάστε τις πληροφορίες ασφάλειας (safety information).

לפני שתתקינו מוצר זה, קראו את הוראות הבטיחות.

A termék telepítése előtt olvassa el a Biztonsági előírásokat!

Prima di installare questo prodotto, leggere le Informazioni sulla Sicurezza.

製品の設置の前に、安全情報をお読みください。

본 제품을 설치하기 전에 안전 정보를 읽으십시오.

Пред да се инсталира овој продукт, прочитајте информацијата за безбедност.

Lees voordat u dit product installeert eerst de veiligheidsvoorschriften.

Les sikkerhetsinformasjonen (Safety Information) før du installerer dette produktet.

Przed zainstalowaniem tego produktu, należy zapoznać się z książką "Informacje dotyczące bezpieczeństwa" (Safety Information).

Antes de instalar este produto, leia as Informações sobre Segurança.

Перед установкой продукта прочтите инструкции по технике безопасности.

Pred inštaláciou tohto zariadenia si pečítaje Bezpečnostné predpisy.

Pred namestitvijo tega proizvoda preberite Varnostne informacije.

Antes de instalar este producto lea la información de seguridad.

Läs säkerhetsinformationen innan du installerar den här produkten.

安裝本產品之前,請先閱讀「安全資訊」。

# Contents

| Safety: Read first                                               | iii        |
|------------------------------------------------------------------|------------|
| About this book                                                  | vii        |
| Registering your option                                          | vii        |
| Installation and user's guide.                                   | 1-1        |
| Product description                                              | 1-1        |
| Installation requirements.                                       | 1-2        |
| Before you begin                                                 | 1-2        |
| Handling precautions                                             | 1-2        |
| Drive controls and connectors                                    | 1-3        |
| Installing the drive.                                            | 1-4        |
| Step 1. Opening the computer                                     | 1-4        |
| Step 2. Unpacking the drive                                      | 1-4        |
| Step 3. Setting the configuration jumpers                        | 1-5        |
| Step 4. Selecting an IDE connector                               | 1-6        |
| Step 5. Mounting the drive in the bay                            | 1-6        |
| Step 6. Attaching the cables to the drive                        | 1-7        |
| Step 7. Completing the hardware installation                     | 1-8        |
| Step 8. Updating your computer configuration                     | 1-9        |
| Step 9. Installing the CD-RW and DVD software.                   | 1-9        |
| Step 10. Setting up your computer for DVD video playback 1       | -10        |
| Using CD-R and CD-RW discs                                       | -10        |
| Formatting CDs                                                   | -11        |
| Creating data CDs or backing up data files                       | -12        |
| Viewing a DVD movie                                              | -12        |
| DVD region codes                                                 | -12        |
| Care and maintenance                                             | -13        |
| Caring for a CD or DVD                                           | -13        |
| Caring for the CD-RW / DVD-ROM Combination Drive                 | -13        |
| Manually ejecting a disc                                         | -14        |
| Appendix A. Product specifications                               | <b>A-1</b> |
| Appendix B. Problem solving                                      | B-1        |
| Appendix C. Customizing the device driver configuration settings | C_1        |
| Enabling DMA for Windows Mo                                      | C 1        |
| Enabling DMA for Windows 2000                                    | C 1        |
| Enabling DMA for Windows XP                                      | C-1        |
|                                                                  | C-7        |
| Appendix D. Product warranty and support information             | D-1        |

| Warranty information                                  |     |   |  | . D-1 |
|-------------------------------------------------------|-----|---|--|-------|
| Warranty period                                       |     |   |  | . D-1 |
| Service and support                                   |     |   |  | . D-1 |
| Warranty information on the World Wide Web            |     |   |  | . D-1 |
| Online technical support                              |     |   |  | . D-1 |
| Telephone technical support                           |     |   |  | . D-2 |
| IBM Statement of Limited Warranty Z125-4753-06 8/2000 |     |   |  | . D-3 |
| Part 1 - General Terms                                |     |   |  | . D-3 |
| Part 2 - Country-unique Terms                         |     | • |  | . D-6 |
| Appendix E. Notices                                   |     |   |  | . E-1 |
| Trademarks                                            |     |   |  | . E-2 |
| Electronic emission notices                           |     |   |  | . E-2 |
| Federal Communications Commission (FCC) statement     | : . |   |  | . E-2 |

# About this book

This manual contains instructions for installing and using the IBM<sup>®</sup> 32X/10X/40X/16X MAX CD-RW/DVD-ROM Combination Drive. The manual is divided into the following parts:

#### Part 1: Installation and user's guide

This guide contains the product description and installation instructions in the following languages:

- English
- French
- German
- Spanish
- Italian
- Brazilian Portuguese
- Simplified Chinese
- Traditional Chinese
- Japanese

#### Part 2: Appendixes

This section contains device-driver, problem-solving, warranty and support information, and notice information.

**Note:** The illustrations in this manual might be slightly different from your hardware.

## **Registering your option**

Thank you for purchasing this IBM product. Please take a few moments to register your product and provide us with information that will help IBM to better serve you in the future. Your feedback is valuable to us in developing products and services that are important to you, as well as in developing better ways to communicate with you. Register your product on the IBM Web site at

http://www.ibm.com/pc/register

IBM will send you information and updates on your registered product unless you indicate on the Web site questionnaire that you do not want to receive further information.

© Copyright IBM Corp. 2002

viii IBM 32X/10X/40X/16X MAX CD-RW/DVD-ROM Combination Drive: User's Guide Download from Www.Somanuals.com. All Manuals Search And Download.

# Installation and user's guide

This section contains the product description, hardware and software installation instructions, and operating information for the IBM 32X/10X/40X/16X MAX CD-RW/DVD-ROM Combination Drive.

# **Product description**

This product contains a unique multifunction drive that can read and write CD-R and CD-RW discs, and can also read CD-ROM, DVD-ROM, DVD-RAM, DVD-RW, and DVD-R discs. This kit also includes a CD containing an Online User's Guide, MPEG-2 decoding software and CD recording software for Microsoft<sup>®</sup> Windows<sup>®</sup> 2000 Professional, Microsoft Windows Millennium Edition (Me), Microsoft Windows XP Home, and Microsoft Windows XP Professional.

Your option package includes the following:

- One IBM 32X/10X/40X/16X MAX CD-RW/DVD-ROM Combination Drive
- One package of four mounting screws (M3 x 5-mm, slotted)
- One 18-inch IDE cable
- One audio "Y" cable
- One IBM CD-RW/DVD-ROM Software and User's Guide CD
- One Laser Safety Guide
- One Quick Installation Guide

Contact your place of purchase if an item is missing or damaged. Be sure to retain your proof of purchase; it might be required to receive warranty service. See Appendix D, "Product warranty and support information" on page D-1 for technical support information.

Your drive can read many DVD and CD formats, including DVD Video, Video CD, and audio CD formats. It can also write most CD-RW rewritable and CD-R recordable formats, including high speed CD-R media. You must install the included MPEG-2 decoding software to play DVD Video files, and you must install the included CD recording software to write CD-R and CD-RW discs. The drive also reads multi-session, extended architecture (CD-XA) discs, and Kodak Photo CD. This drive delivers data at up to 40 times the standard CD-ROM drive speed (40X) for CD-ROM and CD-R media. This drive delivers data at up to 16 times the standard DVD-ROM drive speed (16X) for DVD media. This drive can read most DVD-RAM, DVD-RW, and DVD-R media types, and is compliant with the DVD-Multi Player compatibility specification. This drive is designed for installation in a personal computer that uses integrated drive electronics (IDE) or enhanced IDE (EIDE) architecture.

Download from Www.Somanuals.com. All Manuals Search And Download.

# Installation requirements

Be sure that your computer meets the following system requirements before installing the drive:

- Minimum microprocessor:
  - Intel<sup>®</sup> Pentium<sup>®</sup> 133 MHz
  - Intel Pentium II 233 MHz for MPEG-2 playback
- Minimum RAM: 32 MB
- Windows 2000, Windows Me, Windows XP Home, or Windows XP Professional operating system
- An available half high drive bay
- An available IDE connection
- 40 MB available hard drive space
- 700 MB available hard drive space for CD copy function
- Audio solution supporting 44.1 or 48 kHz sampling rate
- · Optional stereo speakers
- 2X AGP video with overlay support for MPEG-2 playback

# Before you begin

Before you install the CD-RW/DVD-ROM Combination Drive, read the information in this section on handling precautions and on using the drive controls and connectors.

# Handling precautions

Use the following handling precautions to protect your drive:

- Keep the CD-RW/DVD-ROM Combination Drive in the antistatic bag until you are ready to install the drive. Limit your movement when installing; movement can cause static electricity buildup.
- Handle the drive with care. Dropping or jarring the drive can damage the components inside the drive housing.
- Do not force insertion of the IDE or power cables. Doing so might damage the connector or the drive.

# Drive controls and connectors

The following diagrams show the location and functions of the drive controls and connectors.

#### Front view of the drive:

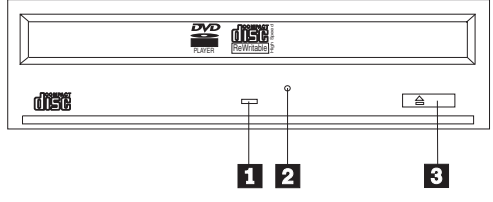

#### **1** Busy indicator

This light comes on when the drive reads from or writes to a disc.

#### 2 Emergency eject hole

This hole provides access to the eject mechanism to remove a disc from the drive.

#### **3** Open/Close button

This button opens and closes the disc drawer when you push it.

#### Rear view of the drive

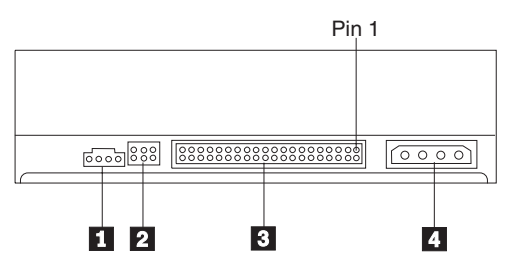

#### **1** Audio-out connector

This connector transmits the analog audio signals to an audio adapter.

## 2 Configuration pins

These pins are used to set the drive configuration.

#### **3** IDE connector

This connects the CD-RW/DVD-ROM Combination Drive to the IDE cable.

#### 4 Power connector

This connects the CD-RW/DVD-ROM Combination Drive to the power cable.

# Installing the drive

Follow these steps to install the CD-RW/DVD-ROM Combination Drive:

# Step 1. Opening the computer

- 1. Turn off the computer and all attached devices.
- 2. Unplug all power cords from the computer and all attached devices.
- **3**. Remove the cover from the computer. Refer to your computer documentation for instructions on removing the computer cover.

# Step 2. Unpacking the drive

- 1. Before opening the antistatic bag that the drive is packed in, touch the bag to an unpainted metal surface for at least two seconds. This drains the static electricity from the package and your body.
- 2. Remove the drive from the bag.

If you must put the drive down, place the antistatic bag on a flat, padded surface, such as a magazine, and place the drive on the antistatic bag.

1-4 IBM 32X/10X/40X/16X MAX CD-RW/DVD-ROM Combination Drive: User's Guide Download from Www.Somanuals.com. All Manuals Search And Download.

# Step 3. Setting the configuration jumpers

You can configure your drive as master **1**, slave **2**, or cable-select **3**, by placing the jumper over the configuration pins as shown.

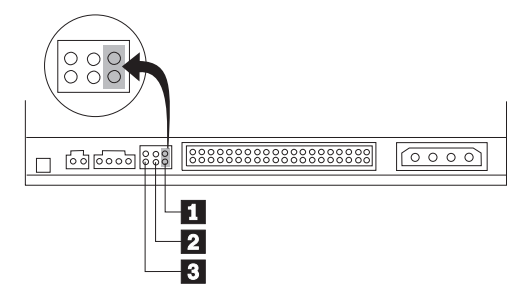

Use the following guidelines to determine the correct configuration for your CD-RW/DVD-ROM Combination Drive.

- Configure the CD-RW/DVD-ROM Combination Drive as a master if it will be the only device that is connected to the IDE cable. This is the preset configuration.
- Configure the CD-RW/DVD-ROM Combination Drive as a slave if it will be the second device on an IDE cable. Be sure to configure the other device as a master. In some cases, a hard disk drive might require a "master with slave present" jumper setting when another device on the same cable is configured as a slave. For more information on setting configuration jumpers on other devices, refer to the documentation that comes with your computer.
- Some non-IBM computers use special ATA cables with two wires reversed in the device connectors so that the drives can be configured by the cable instead of by jumper position. Use the cable-select position only for computers that are equipped with these special cables. See the documentation that comes with your computer to determine if your ATA adapter requires that you place the jumpers in the cable-select position.

If you place the jumper in the cable-select position, the IDE cable automatically assigns the master and slave settings based on the position of the drive on the cable. You must use the cable-select setting for this cabling system whether the CD-RW/DVD-ROM Combination Drive is the only device or the second device connected to the cable. The drive closest to the IDE controller is automatically the master drive. Any other devices on the IDE cable must also be set to cable-select.

# Step 4. Selecting an IDE connector

Newer computers typically have two IDE connectors. If your computer has two IDE connectors, use the secondary IDE connector to connect the CD-RW/DVD-ROM Combination Drive. Typically the secondary IDE connector is adjacent to the primary IDE connector that connects to your hard disk drive. The IDE connector you select and the cable position you select will determine which configuration jumper setting you will use for the drive.

- If you have two IDE connectors, connect the CD-RW/DVD-ROM Combination Drive to the secondary IDE connector with the IDE cable that comes with your drive. If the CD-RW/DVD-ROM Combination Drive is the only device on the secondary IDE connector, you will use the master configuration setting. If there is another device on the secondary connector in addition to the CD-RW/DVD-ROM Combination Drive, you will use the slave configuration setting.
- If you must attach the CD-RW/DVD-ROM Combination Drive to the same IDE connector as a faster device, such as a hard disk drive, use the slave setting for the CD-RW/DVD-ROM Combination Drive and the master setting for the faster device. In some instances, the hard disk drive might require a master-with-slave-present setting when another device on the same cable is configured as a slave. For further information on setting configuration jumpers on other devices, refer to the documentation that came with your computer or with the device in question.
- Some non-IBM computers support the cable-select setting, where the position of the device on the cable determines whether a device is master or slave. See the documentation that comes with your computer to determine if your system supports this setting.

# Step 5. Mounting the drive in the bay

**Attention:** Be sure to use the mounting screws in the option package when you are driving screws directly into the drive. Using screws that are too long might damage the drive.

You can mount the CD-RW/DVD-ROM Combination Drive horizontally or vertically in the computer. If you mount the drive vertically, you must secure any discs that you place into the drive before the drive tray is closed, or the CD-RW/DVD-ROM Combination Drive will not be able to read the disc properly.

- 1. Slide the drive into the bay. Your computer might have specific required procedures for installing storage devices. For more information on storage devices, refer to the documentation that comes with your computer.
- 2. Align the drive-bay screw holes with the threaded holes in the drive housing or mounting bracket.

**3**. Thread the screws in loosely to check their position. Two screws are usually used on each side. Verify that the alignment is correct; then tighten the screws to secure the drive. Do not overtighten.

# Step 6. Attaching the cables to the drive

The following diagram shows where to connect the cables to the drive.

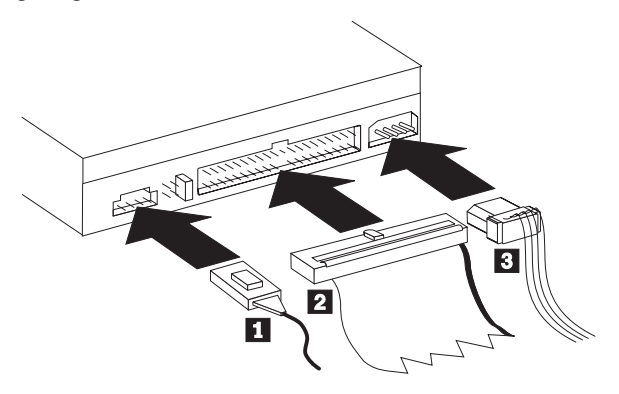

The following is an illustration of the internal audio cable that comes with your option package.

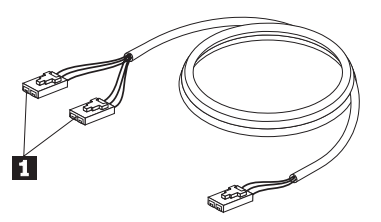

- The internal audio cable has a split-connector end and a single-connector end. Connect one of the split-connector ends 1 to the audio-out connector on the CD-RW/DVD-ROM Combination Drive. If you have another CD-ROM, CD-RW or DVD-ROM drive, attach the other split-connector end to the audio-out connector on this drive. Attach the single-connector end to your sound adapter.
- 2. Attach a 40-pin IDE-cable connector 2 to the IDE connector on the drive. Align the cable so that the color-coded edge is closest to the power cable connector 3. Use the IDE cable that is provided with this option if there is no cable attached to the IDE connector. The IDE cable can have up to three connectors. For the best signal quality when you are connecting only one device to the IDE cable, connect one end of the cable to the IDE connector, and connect the other end of the cable to the device. Do not use the middle connector. Use the IDE cable that is provided with this option if there is no cable attached to the computer IDE connector, or if there is only one device connector on the computer IDE cable.

If you are connecting two devices to the IDE cable, connect one end of the cable to the IDE connector, and connect the master and subordinate devices to the remaining connectors on the other end. Many computers have two cables for attaching up to four ATA devices. For best performance, attach fast devices (such as hard disk drives) to the cable that is connected to the primary IDE connector, and connect the CD-RW/DVD-ROM Combination Drive or other slower devices (such as CD-ROM drives, tape drives, and removable media) to the cable that is connected to the secondary IDE connector.

**3**. Attach a four-pin power cable **3** to the power connector on the CD-RW/DVD-ROM Combination Drive.

Be sure that the cables will not be pinched or crowded by the computer cover and that all other cable and power connections are secure.

# Step 7. Completing the hardware installation

- 1. Be sure that the CD-RW/DVD-ROM Combination Drive is securely mounted and that the connectors are firmly attached.
- 2. Be sure that the cables do not interfere with the computer cover and that they do not block the power-supply fan blades or airflow paths.
- 1-8 IBM 32X/10X/40X/16X MAX CD-RW/DVD-ROM Combination Drive: User's Guide Download from Www.Somanuals.com. All Manuals Search And Download.

- 3. Reinstall the computer cover.
- 4. Reconnect all external devices.
- 5. Plug all power cords into the electrical outlets.

# Step 8. Updating your computer configuration

After you have completed the hardware installation, restart your computer. Usually, the configuration-setup information screen is displayed when you turn on your computer. If you do not see this screen, check your computer documentation for information about accessing the configuration or setup utility program.

To see the configuration information for most IBM computers, press F1 during startup when the IBM graphic is displayed in the upper-right corner of the screen. When you have finished reviewing the information, save the changes and exit.

# Step 9. Installing the CD-RW and DVD software

There are three software applications that you must install in order to use the CD-RW and DVD Video functions of your drive. All of these are included on the *IBM CD-RW/ DVD-ROM Software and User's Guide CD*.

The IBM CD-RW/DVD-ROM Software and User's Guide CD contains the following software applications:

- Intervideo WinDVD, to support DVD video playback
- · IBM RecordNow, to support traditional CD authoring
- IBM Drive Letter Access (DLA), to support drag-and-drop CD recording
- UDF Reader Software

To install these applications, perform the following steps:

- 1. Insert the *IBM CD-RW/DVD-ROM Software and User's Guide CD* into your CD-RW/DVD-ROM Combination Drive. A browser automatically starts.
- 2. In the browser, click **RecordNow**, click **Drive Letter Access**, and then click **WinDVD**.
- 3. Restart your computer.
- 4. If the browser does not start, open a command window and enter the following for each application, where e is the drive letter of your CD-RW/DVD Combination Drive:

e:\launch.bat

The *IBM CD-RW/DVD-ROM Software and User's Guide CD* contains several video device drivers in the \DRIVERS\VIDEO directory. These can be useful if you are having difficulty playing back DVD videos. Before using them, consult

your system manual to determine what video hardware you have. To install them, use the Add New Hardware feature of your operating system.

# Step 10. Setting up your computer for DVD video playback

This section provides instructions on enabling DMA settings so you can play DVD movies with your DVD-ROM drive.

- 1. Right click on My Computer on the desktop or in the Start Menu.
- 2. Select Properties from the pop-up menu.
- **3.** Check your operating system, and then follow the appropriate instructions for enabling DMA which are included in Appendix C, "Customizing the device-driver configuration settings" on page C-1.
  - If your operating system is Windows Me, follow the instructions under "Enabling DMA for Windows Me" on page C-1.
  - If your operating system is Windows 2000, follow the instructions under "Enabling DMA for Windows 2000" on page C-1.
  - If your operating system is Windows XP, follow the instructions under "Enabling DMA for Windows XP" on page C-2.

# Using CD-R and CD-RW discs

The CD-RW/DVD-ROM Combination Drive can write to both CD-R and CD-RW discs. CD-RW discs can be erased and reused many times; CD-R discs can be written to only once.

RecordNow is used to copy CDs, create new data CDs, and produce new audio CDs that can be read by standard CD-RW drives and CD players.

DLA is used to make file archives and data CDs that can be altered many times. It also provides the convenience of direct drive-letter access. When used with CD-RW media, DLA is very much like using a floppy diskette to store files. If DLA is used with CD-R media, you can write and rewrite until the CD is full, and then the data becomes fixed. DLA-created media can be read only with newer CD-ROM drives and DVD-ROM drives that support multi-read mode.

Windows XP has built-in drag-and-drop support. This will work with your drive with no additional software. If you install DLA, the operating system built-in support is replaced by the DLA function, but can be enabled from the DLA menu on the drive letter.

A UDF reader might be required when using other operating systems to read unclosed media. Install the provided UDF reader on other systems that need to read the disc, not on yours. CD-R discs are playable on audio CD players. CD-RW discs are not playable on most audio CD players.

**Note:** CD-RW media is rated by write speed. This drive can write high-speed and low-speed CD-RW media.

| Drive      | Media       | Write | Read |
|------------|-------------|-------|------|
| Low speed  | Low speed   | Yes   | Yes  |
| Low speed  | High speed  | No    | Yes  |
| High speed | Low or High | Yes   | Yes  |

# Formatting CDs

You must format a blank CD-R or CD-RW disc using DLA before you can drag and drop files to the disc.

To format a CD-R or CD-RW disc with the DLA program:

- 1. Insert a blank disc.
- 2. Double-click My Computer.
- 3. Right-click on the CD-RW icon.
- 4. Click Format.
- 5. Type the title of your disc in the Volume Label window. The disc name can be up to 11 characters.
- 6. If you plan to use data compression with this disc, select the **Enable compression on this disc** check box.
- 7. If you want to use EasyWrite for background format, select the EasyWrite check box.
- 8. Click **Start** to start disc formatting, and click **OK** when formatting is completed.
- 9. Click **OK** when the format finished box appears. You can now write information to the disc.
- **Note:** Normal formatting will take from 4 to 45 minutes, depending on the speed of the media. EasyWrite formatting will take under 2 minutes, but will require an additional minute when the CD is ejected or the computer turned off.
- **Note:** You can do other tasks on your computer while the disc is being formatted.

# Creating data CDs or backing up data files

To create data CDs use the following procedure:

- 1. Click Start --> Programs --> IBM RecordNow --> RecordNow.
- 2. Select the task you want to perform, and follow the prompts.

# Viewing a DVD movie

After you have installed the CD-RW/DVD-ROM Combination Drive, configured DMA, and installed DVD-viewing software, you can view a DVD movie.

WinDVD will start automatically when you insert a DVD. If you want to start WinDVD manually, follow these instructions:

- 1. Click Start, click Programs, and click Intervideo WinDVD.
- 2. Click Intervideo WinDVD.

The DVD movie player window opens. For more information on how to use the DVD movie player, refer to the WinDVD online help by pressing F1.

# **DVD** region codes

Region codes help protect the contents of a DVD from unauthorized duplication. The world is divided into six regions, and the MPEG-2 decoding software contains a region-code setting that corresponds to the region in which the drive will be used. Typically, each DVD is manufactured with a region-code setting so that it can be viewed only on a DVD drive that has that same region-code setting. The region-code setting of the DVD is indicated by a region-code symbol on the back of the packaging. The following table lists the six region codes and their corresponding region-code symbol.

| Region code | Region                                         |
|-------------|------------------------------------------------|
| 1           | U.S., Canada                                   |
| 2           | Europe, Middle East, South Africa, Japan       |
| 3           | Southeast Asia, Taiwan, Korea                  |
| 4           | Latin America, Australia, New Zealand          |
| 5           | Former Soviet Union, the rest of Africa, India |
| 6           | People's Republic of China                     |

You will be prompted for the initial region selection. If you insert a DVD with a different region code than the initial region-code, WinDVD will ask if you want to change the region code setting. You can change the region code from your initial setting up to four times after setting the initial region code. *After* 

*the region code has been changed from its initial setting four times, it is fixed and can no longer be changed.* To change the region code, you must have a DVD with the new region-code settings

To display the region-code status, follow these instructions:

- 1. In the WinDVD window, click **DVD Options**.
- 2. Click DVD Region.

#### Care and maintenance

This section includes information on taking care of your CD-RW/DVD-ROM Combination Drive and the CDs and DVDs that you use with the drive.

# Caring for a CD or DVD

Digital discs are high-density media that must be handled with care and kept clean to ensure that they remain readable. The following precautions help to prolong the life of your discs.

**Attention:** Wiping a disc using a circular motion can damage the disc and cause data loss.

- Handle the disc by the edges or the center hole. Do not touch the surface of the disc.
- To remove dust or fingerprints, wipe the disc from the center to the edge with a soft, lint-free cloth.
- Do not write on the surface.
- Do not place the disc in direct sunlight.
- Do not use commercial cleaners to clean the disc.
- Do not bend the disc.

# Caring for the CD-RW / DVD-ROM Combination Drive

To protect your CD-RW/DVD-ROM Combination Drive during operation, observe the following precautions:

- Do not move the drive when it is in use. Doing so might cause data error or might damage the drive or discs.
- Avoid exposing the drive to the following conditions:
  - High humidity
  - High temperature
  - Excessive dust
  - Mechanical vibration
  - Sudden shock or dropping
  - Placement on an inclined surface
  - Direct sunlight
  - Sudden temperature changes

- Do not insert foreign objects into the drive.
- Do not stack objects on the drive.
- Do not remove the drive cover or attempt to service the drive.
- Remove any discs from the disc drawer and make sure that the drawer is closed before moving the drive unit.
- Keep the original packing materials. If you need to ship the drive unit to a different location, use the original packing materials to ensure that the drive is transported safely.

# Manually ejecting a disc

In case of a power failure, and the drive will not allow the disc to eject, turn off the computer, and straighten a large paper clip to form a tool. The straightened end must extend at least 45 mm (1.8 in.). Insert the extended end into the emergency eject hole on the front of the drive (see "Front view of the drive" on page 1-3). Push the paper clip until the tray opens. Gently pull out the tray until you can remove the disc.

# **Appendix A. Product specifications**

This appendix includes the following information:

- Physical specifications
- Power requirements
- Environmental requirements
- Read speeds
- Write speeds

#### **Physical specifications**

The physical specifications<sup>1</sup> of the 32X/10X/40X/16 MAX CD-RW/DVD-ROM Combination Drive are listed in the following table.

| Physical specification |                    |  |
|------------------------|--------------------|--|
| Height                 | 41.3 mm (1.62 in.) |  |
| Width                  | 146 mm (5.75 in.)  |  |
| Length                 | 190 mm (7.48 in.)  |  |
| Weight                 | 900 g (1.98 lb.)   |  |

#### **Power requirements**

The following table lists the power specifications by voltage level for the 32X/10X/40X/16 MAX CD-RW/DVD-ROM Combination Drive. The power specifications are measured at the drive power connector and are nominal values.

| Power<br>specifications | Voltage | AVG    | MAX     |
|-------------------------|---------|--------|---------|
| At voltage              | 5V dc   | 700 mA | 1200 mA |
| At voltage              | 12V dc  | 650 mA | 1100 mA |

<sup>1.</sup> Product-description data represents IBM's design objectives and is provided for comparative purposes; actual results might vary, based on a variety of factors. This product data does not constitute a warranty. Data is subject to change without notice.

Download from Www.Somanuals.com. All Manuals Search And Download.

| Specification                        | Operational                       | Nonoperational    |
|--------------------------------------|-----------------------------------|-------------------|
| Temperature<br>(noncondensing)       | $+5^{\circ}$ C to $+45^{\circ}$ C | -20° C to +60° C  |
| (                                    | (+41° F to +113° F)               | (-4° F to 140° F) |
| Relative humidity<br>(noncondensing) | 10% to 80%                        | 5% to 90%         |

#### **Read speeds**

| Media                    | Read Speed                               |
|--------------------------|------------------------------------------|
| DVD-ROM single layer     | 6 to 16X Constant Angular Velocity (CAV) |
| DVD-ROM dual layer       | 3.3 to 8X (CAV)                          |
| DVD-R - 3.95 GB          | 2.5 to 5X (CAV)                          |
| DVD-R - 4.7 GB           | 2.5 to 6X (CAV)                          |
| DVD-RAM                  | 2X (ZCLV)                                |
| DVD-RW                   | 2.5 to 6X (CAV)                          |
| CD-ROM/CD-R              | 16 to 40X (CAV)                          |
| CD-RW (ISO 9660, closed) | 14 to 32X (CAV)                          |
| CD-DA (DAE)              | 16 to 40X (CAV)                          |

#### Write speeds

| Media | Write speeds                                       |
|-------|----------------------------------------------------|
| CD-R  | 16 to 32X Zoned Constant Linear Velocity<br>(ZCLV) |
| CD-RW | 10X (CLV)                                          |

Note: You can mount the drive vertically or horizontally.

# Appendix B. Problem solving

Computer problems can be caused by hardware, software, or user error. Using the information in this section, you might be able to solve problems yourself or gather helpful information that you can pass on to a service technician. You might also need to refer to your computer, operating-system, or sound-adapter documentation.

Review the following list for any problem description that might fit your situation.

• Your computer or CD-RW/DVD-ROM Combination Drive does not operate correctly, or the busy indicator light does not come on.

Take the following actions:

- 1. Check that the disc is loaded with the label side up.
- 2. Check that all devices are properly connected to the computer and to the electrical outlet.
- **3**. Turn off the computer, unplug the cables for your computer and all attached devices, and remove the computer cover.
- 4. Check that all power and IDE cables are securely attached. Disconnect the IDE cable and check for bent or misaligned pins. If you do not find any problems, reconnect the interface cable. Replace the computer cover, and reattach all cables and power cords. Turn on the computer, restart the operating system, and attempt to open the loading tray by pressing the Open/Close button. If the tray fails to open and the Busy indicator does not light, turn off the computer and try using another 4-pin dc power cable.
- Check that the color-coded edge on the IDE cable aligns with pin 1 on the IDE connector and is closest to the power cable on the CD-RW/DVD-ROM Combination Drive. See "Step 6. Attaching the cables to the drive" on page 1-7.
- 6. Check the CD-RW/DVD-ROM Combination Drive and any other device on the IDE cable for the proper settings.
- 7. If the middle connector on the IDE cable is attached to the IDE connector on the system board, remove the connector and reattach the cable. If there is only one device on the IDE connector, attach the connector at one end of the cable to the IDE connector and the connector at the other end to the device, leaving the middle connector (if there is one) open.

If there are two devices on the IDE connector, attach the connector at one end of the cable to the IDE connector. If there is a hard disk drive, attach it to the connector at the other end of the cable, and attach the CD-RW/DVD-ROM Combination Drive to the middle connector.

Download from Www.Somanuals.com. All Manuals Search And Download.

# • You cannot access the CD-RW/DVD-ROM Combination Drive, or the DVD-ROM (CD-ROM) icon is not displayed.

When the CD-RW/DVD-ROM Combination Drive is properly installed, a DVD-ROM or CD-ROM icon is displayed in the My Computer window. Double-click **My Computer**. If a CD-ROM icon is not displayed in the window that opens, verify that the drive has been properly installed. Verify that the configuration jumper is set properly. Restart your computer. If a drive icon is still not displayed, continue with the following steps:

- 1. Click Start, click Settings, and then click Control Panel.
- 2. Click System.
- 3. Click the **Device Manager** tab.
- 4. Double-click View Devices by Type.
- Select Hard Disk Controllers from the list displayed in the Device Manager window. Verify that there are no conflicts with the controller. The device status indicates whether the controller is working properly.
- 6. Select **CD-ROM** from the list that is displayed in the Device Manager window. Verify that a CD-ROM device is present in the list and that no conflicts exist. The device status indicates whether the device is working properly.
- 7. Click OK.
- 8. Close all windows and restart the computer.

If the device icon is still not displayed, check the cable connections and device-jumper settings, and resolve any conflicts that might exist.

• The CD-RW/DVD-ROM Combination Drive is not recognized by the operating system, or the drive performs erratically.

Some computers have Compatible and High Performance modes for mass storage devices. Normally, the CD-RW/DVD-ROM Combination Drive functions better under the High Performance mode. However, if your drive is not functioning properly in that mode, you might need to use the Compatible mode.

Use the following procedure to check the configuration-setup information for your computer.

- 1. Access your system configuration utility program. Pressing F1 at system startup does this on most IBM computers.
- 2. Select Devices.
- 3. Scroll down to the Mass Storage Devices section.

Refer to the documentation that comes with your computer for additional details on selecting IDE performance modes.

• The disc cannot be read.

Take the following actions:

- 1. The disc might be dirty; clean it as described in "Caring for a CD or DVD" on page 1-13.
- 2. The disc might be defective; try another disc.
- **3**. The disc is not ISO-9660, High Sierra Group (HSG), or Universal Disc Format (UDF) compatible. Check with your place of purchase.

#### • There is no sound from the disc.

- 1. Check that you are not using a data CD.
- 2. Adjust the audio-adapter volume control. See the documentation that comes with your audio adapter and audio-CD player program.
- 3. Turn off the computer, unplug the cables from the electrical outlets for your computer and all attached devices, and remove the computer cover. Ensure that the audio-signal cable connects the CD-RW/DVD-ROM Combination Drive with the sound adapter.

# • The connectors on the audio cables that are provided do not fit the connector on your audio adapter.

Some audio adapters might require a special cable. See the documentation that comes with your audio adapter.

You might have to separately purchase an audio cable for the CD-RW/DVD-ROM Combination Drive. If you are using an IBM computer or IBM audio adapter, refer to Appendix D, "Product warranty and support information" on page D-1.

- Unable to Create Overlay Window message appears when you use WinDVD with Windows 2000.
  - Your video device driver needs an update to enable overlay support. Contact the manufacturer of your video adapter or your computer for updates. Some device drivers are provided on the *IBM CD-RW/DVD-ROM Software and User's Guide CD*.
  - 2. The resolution of your screen might be too high. Try setting the resolution to  $800 \times 600 \times 16$  bpp at 60 Hz.

# • DVD movies do not start automatically when inserted into the CD-RW/DVD-ROM Combination Drive.

- 1. Autoplay is turned off. Follow these instructions to turn on Autoplay:
  - a. Click Start, then click Control Panel, and then click Device Manager.
  - b. Check Auto Insert Notification.
- DVDs that contain both programs and DVD Video content will autoplay the program content. To view the video content, start WinDVD manually. For more information on starting WinDVD manually, see "Viewing a DVD movie" on page 1-12.
- Video appears to be choppy or is dropping frames.
  - 1. Ensure that DMA is enabled on for your computer hard disk drive controller.

- 2. The resolution of your screen might be too high. Try setting the resolution to  $800 \times 600 \times 16$  bpp at 60 Hz.
- **3**. If your computer microprocessor has less power than a Pentium II 450 microprocessor, some jerkiness is normal on certain DVDs.
- Cannot read CD media (data or audio) on Windows 2000 system without restarting the system.
  - 1. IBM Rapid Access II Keyboard device driver might be interfering with the operation of the CD drive.
    - a. Remove the Rapid Access II Keyboard device driver through Add/Remove programs in the Control Panel.
    - b. If you have a Rapid Access II Keyboard and want to restore its function, you will need to go to the IBM Support Web site to download the latest device drivers (Version 1007 or later).

# Appendix C. Customizing the device-driver configuration settings

Windows Me has two device-driver configuration parameters: Auto Insert Notify and DMA.

The Auto Insert Notify parameter enables the computer to start playing or accessing the disc automatically after being inserted in the drive.

The DMA parameter improves computer performance by having the computer DMA controller handle data transfers from the CD to memory, freeing the computer microprocessor to perform more important tasks. For example, activating DMA might make movies and games run more smoothly because the microprocessor will be allocating more processing time to video.

# **Enabling DMA for Windows Me**

To change the DMA parameter settings from the Windows Me desktop, do the following:

- 1. Click Start --> Settings --> Control Panel.
- 2. Click on view all control panel options.
- 3. Double-click System.
- 4. Click the Device Manager tab.
- 5. Double-click CD-ROM.
- 6. Click on the drive that you want to modify.
- 7. Click the Settings tab.
- 8. Click to select the DMA check box.
- 9. Click **OK**.

## **Enabling DMA for Windows 2000**

To change the DMA parameter setting for Windows 2000, do the following:

- 1. Click Start --> Settings --> Control Panel.
- 2. Double-click System.
- 3. Click the **Hardware** tab.
- 4. Click Device Manager.
- 5. Click the IDE ATA/ATAPI controller to open up the tree.
- 6. Double-click the device that corresponds to your CD-ROM port. It is either **Primary IDE** or **Secondary IDE**.
- 7. Click the Advanced Settings tab.
- 8. Click the Transfer Mode menu and select DMA if available.
- 9. Click OK.

Download from Www.Somanuals.com. All Manuals Search And Download.

- **10**. Click **Close** to close the System Properties window. A message is displayed, informing you that the system settings have changed.
- 11. Click **OK** to restart the computer.

## **Enabling DMA for Windows XP**

To change the DMA parameter setting from the Windows XP desktop, do the following:

- 1. Click Start --> Control Panel.
- 2. Click Switch to classic view.
- 3. Double-click System.
- 4. Click the Hardware tab.
- 5. Click the Device Manager button.
- 6. Click on the IDE ATA/ATAPI controller to expand the tree.
- 7. Double-click on the controller that corresponds to where your CD-RW is located (**Primary IDE** or **Secondary IDE**).
- 8. Click on the Advanced Settings tab.
- 9. Select the appropriate **Transfer Mode** pull-down that corresponds to the CD-RW location, (**Device 0** for Master, **Device 1** for Slave).
- 10. Select **DMA** if it is available.
- 11. Click OK.

# Appendix D. Product warranty and support information

# Warranty information

This section contains the warranty period for your product, information about obtaining warranty service and support, and the IBM Statement of Limited Warranty.

## Warranty period

Contact your place of purchase for warranty service information. Some IBM Machines are eligible for on-site warranty service depending on the country or region where service is performed.

Machine - IBM 32X/10X/40X/16X MAX CD-RW/DVD-ROM Combination Drive

Warranty period - One year

#### Service and support

The following information describes the technical support that is available for your product, during the warranty period or throughout the life of the product. Refer to your IBM Statement of Limited Warranty for a full explanation of IBM warranty terms.

# Warranty information on the World Wide Web

The IBM Machine Warranties Web site at

http://www.ibm.com/servers/support/machine\_warranties/ contains a worldwide overview of the IBM Limited Warranty for IBM Machines, a glossary of terms used in the Statement of Limited Warranty, Frequently Asked Questions (FAQ), and links to Product Support Web pages. The IBM Statement of Limited Warranty is available from this Web site in 29 languages in Portable Document Format (PDF).

## **Online technical support**

Online technical support is available during the life of your product through the Personal Computing Support Web site at http://www.ibm.com/pc/support/.

During the warranty period, assistance for replacement or exchange of defective components is available. In addition, if your IBM option is installed in an IBM computer, you might be entitled to service at your location. Your technical support representative can help you determine the best alternative.

© Copyright IBM Corp. 2002

Download from Www.Somanuals.com. All Manuals Search And Download.

# **Telephone technical support**

Installation and configuration support through the IBM HelpCenter<sup>®</sup> will be withdrawn or made available for a fee, at IBM's discretion, 90 days after the option has been withdrawn from marketing. Additional support offerings, including step-by-step installation assistance, are available for a nominal fee.

To assist the technical support representative, have available as much of the following information as possible:

- Option name
- Option number
- Proof of purchase
- Computer manufacturer, model, serial number (if IBM), and manual
- Exact wording of the error message (if any)
- Description of the problem
- · Hardware and software configuration information for your system

If possible, be at your computer. Your technical support representative might want to walk you through the problem during the call.

For the support telephone number and support hours by country, refer to the following table. If the number for your country or region is not listed, contact your IBM reseller or IBM marketing representative. Response time may vary depending on the number and nature of the calls received.

| Support 24 hours a day, 7 days a week |                                                                             |  |
|---------------------------------------|-----------------------------------------------------------------------------|--|
| Canada (Toronto only)                 | 416-383-3344                                                                |  |
| Canada (all other)                    | 1-800-565-3344                                                              |  |
| U.S.A. and Puerto Rico                | 1-800-772-2227                                                              |  |
| All other countries and regions       | Go to http://www.ibm.com/pc/support/, and click <b>Support Phone List</b> . |  |

# IBM Statement of Limited Warranty Z125-4753-06 8/2000

# Part 1 - General Terms

This Statement of Limited Warranty includes Part 1 - General Terms and Part 2 - Country-unique Terms. The terms of Part 2 replace or modify those of Part 1. The warranties provided by IBM in this Statement of Limited Warranty apply only to Machines you purchase for your use, and not for resale, from IBM or your reseller. The term "Machine" means an IBM machine, its features, conversions, upgrades, elements, or accessories, or any combination of them. The term "Machine" does not include any software programs, whether pre-loaded with the Machine, installed subsequently or otherwise. Unless IBM specifies otherwise, the following warranties apply only in the country where you acquire the Machine. Nothing in this Statement of Limited Warranty affects any statutory rights of consumers that cannot be waived or limited by contract. If you have any questions, contact IBM or your reseller.

**The IBM Warranty for Machines:** IBM warrants that each Machine 1) is free from defects in materials and workmanship and 2) conforms to IBM's Official Published Specifications ("Specifications"). The warranty period for a Machine is a specified, fixed period commencing on its Date of Installation. The date on your sales receipt is the Date of Installation unless IBM or your reseller informs you otherwise.

If a Machine does not function as warranted during the warranty period, and IBM or your reseller are unable to either 1) make it do so or 2) replace it with one that is at least functionally equivalent, you may return it to your place of purchase and your money will be refunded.

**Extent of Warranty:** The warranty does not cover the repair or exchange of a Machine resulting from misuse, accident, modification, unsuitable physical or operating environment, improper maintenance by you, or failure caused by a product for which IBM is not responsible. The warranty is voided by removal or alteration of Machine or parts identification labels.

THESE WARRANTIES ARE YOUR EXCLUSIVE WARRANTIES AND REPLACE ALL OTHER WARRANTIES OR CONDITIONS, EXPRESS OR IMPLIED, INCLUDING, BUT NOT LIMITED TO, THE IMPLIED WARRANTIES OR CONDITIONS OF MERCHANTABILITY AND FITNESS FOR A PARTICULAR PURPOSE. THESE WARRANTIES GIVE YOU SPECIFIC LEGAL RIGHTS AND YOU MAY ALSO HAVE OTHER RIGHTS WHICH VARY FROM JURISDICTION TO JURISDICTION. SOME JURISDICTIONS DO NOT ALLOW THE EXCLUSION OR LIMITATION OF EXPRESS OR IMPLIED WARRANTIES, SO THE ABOVE EXCLUSION OR LIMITATION MAY NOT APPLY TO YOU. IN THAT EVENT, SUCH WARRANTIES ARE LIMITED IN DURATION TO THE WARRANTY PERIOD. NO WARRANTIES APPLY AFTER THAT PERIOD. **Items Not Covered by Warranty:** IBM does not warrant uninterrupted or error-free operation of a Machine. Any technical or other support provided for a Machine under warranty, such as assistance via telephone with "how-to" questions and those regarding Machine set-up and installation, will be provided **WITHOUT WARRANTIES OF ANY KIND**.

**Warranty Service:** To obtain warranty service for a Machine, contact IBM or your reseller. If you do not register your Machine with IBM, you may be required to present proof of purchase.

During the warranty period, IBM or your reseller, if approved by IBM to provide warranty service, provides without charge certain types of repair and exchange service to keep Machines in, or restore them to, conformance with their Specifications. IBM or your reseller will inform you of the available types of service for a Machine based on its country of installation. At its discretion, IBM or your reseller will 1) either repair or exchange the failing Machine and 2) provide the service either at your location or a service center. IBM or your reseller will also manage and install selected engineering changes that apply to the Machine.

Some parts of IBM Machines are designated as Customer Replaceable Units (called "CRUs"), e.g., keyboards, memory, or hard disk drives. IBM ships CRUs to you for replacement by you. You must return all defective CRUs to IBM within 30 days of your receipt of the replacement CRU. You are responsible for downloading designated Machine Code and Licensed Internal Code updates from an IBM Internet Web site or from other electronic media, and following the instructions that IBM provides.

When warranty service involves the exchange of a Machine or part, the item IBM or your reseller replaces becomes its property and the replacement becomes yours. You represent that all removed items are genuine and unaltered. The replacement may not be new, but will be in good working order and at least functionally equivalent to the item replaced. The replacement assumes the warranty service status of the replaced item. Many features, conversions, or upgrades involve the removal of parts and their return to IBM. A part that replaces a removed part will assume the warranty service status of the removed part.

Before IBM or your reseller exchanges a Machine or part, you agree to remove all features, parts, options, alterations, and attachments not under warranty service.

You also agree to

1. ensure that the Machine is free of any legal obligations or restrictions that prevent its exchange;

- 2. obtain authorization from the owner to have IBM or your reseller service a Machine that you do not own; and
- 3. where applicable, before service is provided:
  - a. follow the problem determination, problem analysis, and service request procedures that IBM or your reseller provides;
  - b. secure all programs, data, and funds contained in a Machine;
  - c. provide IBM or your reseller with sufficient, free, and safe access to your facilities to permit them to fulfill their obligations; and
  - d. inform IBM or your reseller of changes in a Machine's location.

IBM is responsible for loss of, or damage to, your Machine while it is 1) in IBM's possession or 2) in transit in those cases where IBM is responsible for the transportation charges.

Neither IBM nor your reseller is responsible for any of your confidential, proprietary or personal information contained in a Machine which you return to IBM or your reseller for any reason. You should remove all such information from the Machine prior to its return.

**Limitation of Liability:** Circumstances may arise where, because of a default on IBM's part or other liability, you are entitled to recover damages from IBM. In each such instance, regardless of the basis on which you are entitled to claim damages from IBM (including fundamental breach, negligence, misrepresentation, or other contract or tort claim), except for any liability that cannot be waived or limited by applicable laws, IBM is liable for no more than

- 1. damages for bodily injury (including death) and damage to real property and tangible personal property; and
- 2. the amount of any other actual direct damages, up to the charges (if recurring, 12 months' charges apply) for the Machine that is subject of the claim. For purposes of this item, the term "Machine" includes Machine Code and Licensed Internal Code.

This limit also applies to IBM's suppliers and your reseller. It is the maximum for which IBM, its suppliers, and your reseller are collectively responsible.

UNDER NO CIRCUMSTANCES IS IBM LIABLE FOR ANY OF THE FOLLOWING: 1) THIRD-PARTY CLAIMS AGAINST YOU FOR DAMAGES (OTHER THAN THOSE UNDER THE FIRST ITEM LISTED ABOVE); 2) LOSS OF, OR DAMAGE TO, YOUR RECORDS OR DATA; OR 3) SPECIAL, INCIDENTAL, OR INDIRECT DAMAGES OR FOR ANY ECONOMIC CONSEQUENTIAL DAMAGES, LOST PROFITS OR LOST SAVINGS, EVEN IF IBM, ITS SUPPLIERS OR YOUR RESELLER IS INFORMED OF THEIR POSSIBILITY. SOME JURISDICTIONS DO NOT ALLOW THE EXCLUSION OR LIMITATION OF INCIDENTAL OR CONSEQUENTIAL DAMAGES, SO THE ABOVE LIMITATION OR EXCLUSION MAY NOT APPLY TO YOU.

#### Governing Law

**Governing Law:** Both you and IBM consent to the application of the laws of the country in which you acquired the Machine to govern, interpret, and enforce all of your and IBM's rights, duties, and obligations arising from, or relating in any manner to, the subject matter of this Agreement, without regard to conflict of law principles.

# Part 2 - Country-unique Terms

#### AMERICAS

#### BRAZIL

**Governing Law:** *The following is added after the first sentence:* Any litigation arising from this Agreement will be settled exclusively by the court of Rio de Janeiro.

#### NORTH AMERICA

**Warranty Service:** *The following is added to this Section:* To obtain warranty service from IBM in Canada or the United States, call 1-800-IBM-SERV (426-7378).

#### CANADA

**Governing Law:** *The following replaces "laws of the country in which you acquired the Machine" in the first sentence:* laws in the Province of Ontario.

#### **UNITED STATES**

**Governing Law:** *The following replaces "laws of the country in which you acquired the Machine" in the first sentence:* laws of the State of New York.

#### ASIA PACIFIC

#### AUSTRALIA

**The IBM Warranty for Machines:** *The following paragraph is added to this Section:* The warranties specified in this Section are in addition to any rights you may have under the Trade Practices Act 1974 or other similar legislation and are only limited to the extent permitted by the applicable legislation.

D-6 IBM 32X/10X/40X/16X MAX CD-RW/DVD-ROM Combination Drive: User's Guide Download from Www.Somanuals.com. All Manuals Search And Download.

#### Limitation of Liability: The following is added to this Section:

Where IBM is in breach of a condition or warranty implied by the Trade Practices Act 1974 or other similar legislation, IBM's liability is limited to the repair or replacement of the goods or the supply of equivalent goods. Where that condition or warranty relates to right to sell, quiet possession or clear title, or the goods are of a kind ordinarily acquired for personal, domestic or household use or consumption, then none of the limitations in this paragraph apply.

**Governing Law:** The following replaces "laws of the country in which you acquired the Machine" in the first sentence: laws of the State or Territory.

#### CAMBODIA, LAOS, AND VIETNAM

**Governing Law:** *The following replaces "laws of the country in which you acquired the Machine" in the first sentence:* laws of the State of New York.

#### The following is added to this Section:

Disputes and differences arising out of or in connection with this Agreement shall be finally settled by arbitration which shall be held in Singapore in accordance with the rules of the International Chamber of Commerce (ICC). The arbitrator or arbitrators designated in conformity with those rules shall have the power to rule on their own competence and on the validity of the Agreement to submit to arbitration. The arbitration award shall be final and binding for the parties without appeal and the arbitral award shall be in writing and set forth the findings of fact and the conclusions of law.

All proceedings shall be conducted, including all documents presented in such proceedings, in the English language. The number of arbitrators shall be three, with each side to the dispute being entitled to appoint one arbitrator.

The two arbitrators appointed by the parties shall appoint a third arbitrator before proceeding upon the reference. The third arbitrator shall act as chairman of the proceedings. Vacancies in the post of chairman shall be filled by the president of the ICC. Other vacancies shall be filled by the respective nominating party. Proceedings shall continue from the stage they were at when the vacancy occurred.

If one of the parties refuses or otherwise fails to appoint an arbitrator within 30 days of the date the other party appoints its, the first appointed arbitrator shall be the sole arbitrator, provided that the arbitrator was validly and properly appointed.

The English language version of this Agreement prevails over any other language version.

#### HONG KONG AND MACAU

**Governing Law:** *The following replaces "laws of the country in which you acquired the Machine" in the first sentence:* laws of Hong Kong Special Administrative Region.

#### INDIA

Limitation of Liability: The following replaces items 1 and 2 of this Section:

- liability for bodily injury (including death) or damage to real property and tangible personal property will be limited to that caused by IBM's negligence;
- 2. as to any other actual damage arising in any situation involving nonperformance by IBM pursuant to, or in any way related to the subject of this Statement of Limited Warranty, IBM's liability will be limited to the charge paid by you for the individual Machine that is the subject of the claim.

#### JAPAN

**Governing Law:** The following sentence is added to this Section:

Any doubts concerning this Agreement will be initially resolved between us in good faith and in accordance with the principle of mutual trust.

#### NEW ZEALAND

**The IBM Warranty for Machines:** *The following paragraph is added to this Section:* The warranties specified in this Section are in addition to any rights you may have under the Consumer Guarantees Act 1993 or other legislation which cannot be excluded or limited. The Consumer Guarantees Act 1993 will not apply in respect of any goods which IBM provides, if you require the goods for the purposes of a business as defined in that Act.

#### **Limitation of Liability:** The following is added to this Section:

Where Machines are not acquired for the purposes of a business as defined in the Consumer Guarantees Act 1993, the limitations in this Section are subject to the limitations in that Act.

#### PEOPLE'S REPUBLIC OF CHINA (PRC)

#### **Governing Law:** The following replaces this Section:

Both you and IBM consent to the application of the laws of the State of New York (except when local law requires otherwise) to govern, interpret, and

D-8 IBM 32X/10X/40X/16X MAX CD-RW/DVD-ROM Combination Drive: User's Guide Download from Www.Somanuals.com. All Manuals Search And Download. enforce all your and IBM's rights, duties, and obligations arising from, or relating in any manner to, the subject matter of this Agreement, without regard to conflict of law principles.

Any disputes arising from or in connection with this Agreement will first be resolved by friendly negotiations, failing which either of us has the right to submit the dispute to the China International Economic and Trade Arbitration Commission in Beijing, the PRC, for arbitration in accordance with its arbitration rules in force at the time. The arbitration tribunal will consist of three arbitrators. The language to be used therein will be English and Chinese. An arbitral award will be final and binding on all the parties, and will be enforceable under the Convention on the Recognition and Enforcement of Foreign Arbitral Awards (1958).

The arbitration fee will be borne by the losing party unless otherwise determined by the arbitral award.

During the course of arbitration, this Agreement will continue to be performed except for the part which the parties are disputing and which is undergoing arbitration.

#### EUROPE, MIDDLE EAST, AFRICA (EMEA)

*THE FOLLOWING TERMS APPLY TO ALL EMEA COUNTRIES:* The terms of this Statement of Limited Warranty apply to Machines purchased from IBM or an IBM reseller.

**Warranty Service:** If you purchase an IBM Machine in Austria, Belgium, Denmark, Estonia, Finland, France, Germany, Greece, Iceland, Ireland, Italy, Latvia, Lithuania, Luxembourg, Netherlands, Norway, Portugal, Spain, Sweden, Switzerland or United Kingdom, you may obtain warranty service for that Machine in any of those countries from either (1) an IBM reseller approved to perform warranty service or (2) from IBM. If you purchase an IBM Personal Computer Machine in Albania, Armenia, Belarus, Bosnia and Herzegovina, Bulgaria, Croatia, Czech Republic, Georgia, Hungary, Kazakhstan, Kirghizia, Federal Republic of Yugoslavia, Former Yugoslav Republic of Macedonia (FYROM), Moldova, Poland, Romania, Russia, Slovak Republic, Slovenia, or Ukraine, you may obtain warranty service for that Machine in any of those countries from either (1) an IBM reseller approved to perform warranty service or (2) from IBM.

If you purchase an IBM Machine in a Middle Eastern or African country, you may obtain warranty service for that Machine from the IBM entity within the country of purchase, if that IBM entity provides warranty service in that country, or from an IBM reseller, approved by IBM to perform warranty service on that Machine in that country. Warranty service in Africa is available within

50 kilometers of an IBM authorized service provider. You are responsible for transportation costs for Machines located outside 50 kilometers of an IBM authorized service provider.

Governing Law: The applicable laws that govern, interpret and enforce rights, duties, and obligations of each of us arising from, or relating in any manner to, the subject matter of this Statement, without regard to conflict of laws principles, as well as Country-unique terms and competent court for this Statement are those of the country in which the warranty service is being provided, except that in 1) Albania, Bosnia-Herzegovina, Bulgaria, Croatia, Hungary, Former Yugoslav Republic of Macedonia, Romania, Slovakia, Slovenia, Armenia, Azerbaijan, Belarus, Georgia, Kazakhstan, Kyrgyzstan, Moldova, Russia, Tajikistan, Turkmenistan, Ukraine, and Uzbekistan, the laws of Austria apply; 2) Estonia, Latvia, and Lithuania, the laws of Finland apply; 3) Algeria, Benin, Burkina Faso, Cameroon, Cape Verde, Central African Republic, Chad, Congo, Djibouti, Democratic Republic of Congo, Equatorial Guinea, France, Gabon, Gambia, Guinea, Guinea-Bissau, Ivory Coast, Lebanon, Mali, Mauritania, Morocco, Niger, Senegal, Togo, and Tunisia, this Agreement will be construed and the legal relations between the parties will be determined in accordance with the French laws and all disputes arising out of this Agreement or related to its violation or execution, including summary proceedings, will be settled exclusively by the Commercial Court of Paris; 4) Angola, Bahrain, Botswana, Burundi, Egypt, Eritrea, Ethiopia, Ghana, Jordan, Kenya, Kuwait, Liberia, Malawi, Malta, Mozambique, Nigeria, Oman, Pakistan, Qatar, Rwanda, Sao Tome, Saudi Arabia, Sierra Leone, Somalia, Tanzania, Uganda, United Arab Emirates, United Kingdom, West Bank/Gaza, Yemen, Zambia, and Zimbabwe, this Agreement will be governed by English Law and disputes relating to it will be submitted to the exclusive jurisdiction of the English courts; and 5) in Greece, Israel, Italy, Portugal, and Spain any legal claim arising out of this Statement will be brought before, and finally settled by, the competent court of Athens, Tel Aviv, Milan, Lisbon, and Madrid, respectively.

#### THE FOLLOWING TERMS APPLY TO THE COUNTRY SPECIFIED:

#### AUSTRIA AND GERMANY

**The IBM Warranty for Machines:** *The following replaces the first sentence of the first paragraph of this Section:* 

The warranty for an IBM Machine covers the functionality of the Machine for its normal use and the Machine's conformity to its Specifications.

The following paragraphs are added to this Section:

The minimum warranty period for Machines is six months. In case IBM or your reseller is unable to repair an IBM Machine, you can alternatively ask for a partial refund as far as justified by the reduced value of the unrepaired Machine or ask for a cancellation of the respective agreement for such Machine and get your money refunded.

**Extent of Warranty:** *The second paragraph does not apply.* 

#### Warranty Service: The following is added to this Section:

During the warranty period, transportation for delivery of the failing Machine to IBM will be at IBM's expense.

**Limitation of Liability:** *The following paragraph is added to this Section:* The limitations and exclusions specified in the Statement of Limited Warranty will not apply to damages caused by IBM with fraud or gross negligence and for express warranty.

The following sentence is added to the end of item 2:

IBM's liability under this item is limited to the violation of essential contractual terms in cases of ordinary negligence.

#### EGYPT

#### Limitation of Liability: The following replaces item 2 in this Section:

as to any other actual direct damages, IBM's liability will be limited to the total amount you paid for the Machine that is the subject of the claim. For purposes of this item, the term "Machine" includes Machine Code and Licensed Internal Code.

Applicability of suppliers and resellers (unchanged).

#### FRANCE

**Limitation of Liability:** The following replaces the second sentence of the first paragraph of this Section:

In such instances, regardless of the basis on which you are entitled to claim damages from IBM, IBM is liable for no more than: (*items 1 and 2 unchanged*).

#### IRELAND

**Extent of Warranty:** *The following is added to this Section:* 

Except as expressly provided in these terms and conditions, all statutory conditions, including all warranties implied, but without prejudice to the generality of the foregoing all warranties implied by the Sale of Goods Act 1893 or the Sale of Goods and Supply of Services Act 1980 are hereby excluded.

**Limitation of Liability:** *The following replaces items one and two of the first paragraph of this Section:* 

1. death or personal injury or physical damage to your real property solely caused by IBM's negligence; and

2. the amount of any other actual direct damages, up to 125 percent of the charges (if recurring, the 12 months' charges apply) for the Machine that is the subject of the claim or which otherwise gives rise to the claim.

Applicability of suppliers and resellers (unchanged).

The following paragraph is added at the end of this Section:

IBM's entire liability and your sole remedy, whether in contract or in tort, in respect of any default shall be limited to damages.

#### ITALY

**Limitation of Liability:** *The following replaces the second sentence in the first paragraph:* 

In each such instance unless otherwise provided by mandatory law, IBM is liable for no more than:

1. (unchanged)

2. as to any other actual damage arising in all situations involving nonperformance by IBM pursuant to, or in any way related to the subject matter of this Statement of Warranty, IBM's liability, will be limited to the total amount you paid for the Machine that is the subject of the claim. *Applicability of suppliers and resellers (unchanged).* 

The following replaces the third paragraph of this Section:

Unless otherwise provided by mandatory law, IBM and your reseller are not liable for any of the following: (*items 1 and 2 unchanged*) 3) indirect damages, even if IBM or your reseller is informed of their possibility.

#### SOUTH AFRICA, NAMIBIA, BOTSWANA, LESOTHO AND SWAZILAND

**Limitation of Liability:** The following is added to this Section:

IBM's entire liability to you for actual damages arising in all situations involving nonperformance by IBM in respect of the subject matter of this Statement of Warranty will be limited to the charge paid by you for the individual Machine that is the subject of your claim from IBM.

#### UNITED KINGDOM

**Limitation of Liability:** *The following replaces items 1 and 2 of the first paragraph of this Section:* 

1. death or personal injury or physical damage to your real property solely caused by IBM's negligence;

D-12 IBM 32X/10X/40X/16X MAX CD-RW/DVD-ROM Combination Drive: User's Guide Download from Www.Somanuals.com. All Manuals Search And Download. 2. the amount of any other actual direct damages or loss, up to 125 percent of the charges (if recurring, the 12 months' charges apply) for the Machine that is the subject of the claim or which otherwise gives rise to the claim;

#### The following item is added to this paragraph:

3. breach of IBM's obligations implied by Section 12 of the Sale of Goods Act 1979 or Section 2 of the Supply of Goods and Services Act 1982.

Applicability of suppliers and resellers (unchanged).

#### The following is added to the end of this Section:

IBM's entire liability and your sole remedy, whether in contract or in tort, in respect of any default shall be limited to damages.

D-14 IBM 32X/10X/40X/16X MAX CD-RW/DVD-ROM Combination Drive: User's Guide Download from Www.Somanuals.com. All Manuals Search And Download.

# **Appendix E. Notices**

IBM may not offer the products, services, or features discussed in this document in all countries. Consult your local IBM representative for information on the products and services currently available in your area. Any reference to an IBM product, program, or service is not intended to state or imply that only that IBM product, program, or service that does not infringe any functionally equivalent product, program, or service that does not infringe any IBM intellectual property right may be used instead. However, it is the user's responsibility to evaluate and verify the operation of any non-IBM product, program, or service.

IBM may have patents or pending patent applications covering subject matter described in this document. The furnishing of this document does not give you any license to these patents. You can send license inquiries, in writing, to:

IBM Director of Licensing IBM Corporation North Castle Drive Armonk, NY 10504-1785 U.S.A.

INTERNATIONAL BUSINESS MACHINES CORPORATION PROVIDES THIS PUBLICATION "AS IS" WITHOUT WARRANTY OF ANY KIND, EITHER EXPRESS OR IMPLIED, INCLUDING, BUT NOT LIMITED TO, THE IMPLIED WARRANTIES OF NON-INFRINGEMENT, MERCHANTABILITY OR FITNESS FOR A PARTICULAR PURPOSE. Some jurisdictions do not allow disclaimer of express or implied warranties in certain transactions, therefore, this statement may not apply to you.

This information could include technical inaccuracies or typographical errors. Changes are periodically made to the information herein; these changes will be incorporated in new editions of the publication. IBM may make improvements and/or changes in the product(s) and/or the program(s) described in this publication at any time without notice.

IBM may use or distribute any of the information you supply in any way it believes appropriate without incurring any obligation to you.

Any references in this publication to non-IBM Web sites are provided for convenience only and do not in any manner serve as an endorsement of those Web sites. The materials at those Web sites are not part of the materials for this IBM product, and use of those Web sites is at your own risk.

© Copyright IBM Corp. 2002

Any performance data contained herein was determined in a controlled environment. Therefore, the result obtained in other operating environments may vary significantly. Some measurements may have been made on development-level systems and there is no guarantee that these measurements will be the same on generally available systems. Furthermore, some measurements may have been estimated through extrapolation. Actual results may vary. Users of this document should verify the applicable data for their specific environment.

# Trademarks

The following terms are trademarks of International Business Machines Corporation in the United States, other countries, or both:

ÎBM HelpCenter

Microsoft and Windows are trademarks of Microsoft Corporation in the United States, other countries, or both.

Intel and Pentium are trademarks of Intel Corporation in the United States, other countries, or both.

Other company, product, or service names may be the trademarks or service marks of others.

# **Electronic emission notices**

IBM 32X/10X/40X/16X MAX CD-RW/DVD-ROM Combination

# Federal Communications Commission (FCC) statement

**Note:** This equipment has been tested and found to comply with the limits for a Class B digital device, pursuant to Part 15 of the FCC Rules. These limits are designed to provide reasonable protection against harmful interference in a residential installation. This equipment generates, uses, and can radiate radio frequency energy and, if not installed and used in accordance with the instructions, may cause harmful interference to radio communications. However, there is no guarantee that interference will not occur in a particular installation. If this equipment does cause harmful interference to radio or television reception, which can be determined by turning the equipment off and on, the user is encouraged to try to correct the interference by one or more of the following measures:

- Reorient or relocate the receiving antenna.
- Increase the separation between the equipment and receiver.
- Connect the equipment into an outlet on a circuit different from that to which the receiver is connected.

• Consult an IBM authorized dealer or service representative for help.

Properly shielded and grounded cables and connectors must be used in order to meet FCC emission limits. Proper cables and connectors are available from IBM authorized dealers. IBM is not responsible for any radio or television interference caused by using other than recommended cables and connectors or by unauthorized changes or modifications to this equipment. Unauthorized changes or modifications could void the user's authority to operate the equipment.

This device complies with Part 15 of the FCC Rules. Operation is subject to the following two conditions: (1) this device may not cause harmful interference, and (2) this device must accept any interference received, including interference that may cause undesired operation.

Responsible party: International Business Machines Corporation New Orchard Road Armonk, NY 10504 Telephone: 1-919-543-2193

FC Tested To Comply With FCC Standards FOR HOME OR OFFICE USE

#### Industry Canada Class B emission compliance statement

This Class B digital apparatus complies with Canadian ICES-003.

#### Avis de conformite a la reglementation d'Industrie Canada

Cet appareil numérique de la classe B est conforme à la norme NMB-003 du Canada.

#### Deutsche EMV-Direktive (electromagnetische Verträglichkeit)

Zulassungbescheinigunglaut dem Deutschen Gesetz über die elektromagnetische Verträglichkeit von Geräten (EMVG) vom 30. August 1995 (bzw. der EMC EG Richtlinie 89/336):

Dieses Gerät ist berechtigt in Übereinstimmungmit dem Deutschen EMVG das EG-Konformitätszeichen - CE - zu führen. Verantwortlich für die Konformitätserklärung nach Paragraph 5 des EMVG ist die: IBM Deutschland Informationssysteme GmbH, 70548 Stuttgart.

#### Informationen in Hinsicht EMVG Paragraph 3 Abs. (2) 2:

Das Gerät erfüllt die Schutzanforderungen nach EN 50082-1 und EN 55022 Klasse B.

#### EN 50082-1 Hinweis:

"Wird dieses Gerät in einer industriellen Umgebung betrieben (wie in EN 50082-2 festgetlegt), dann kann es dabei eventuell gestört werden. In solch einem FA11 ist der Abstand bzw. die Abschirmungzu der industriellen Störquelle zu vergröβern."

#### Anmerkung:

Um die Einhaltung des EMVG sicherzustellen sind die Geräte, wie in den IBM Handbüchern angegeben, zu installieren und zu betreiben.

#### European Union - emission directive

This product is in conformity with the protection requirements of EU Council Directive 89/336/ECC on the approximation of the laws of the Member States relating to electromagnetic compatibility.

IBM can not accept responsibility for any failure to satisfy the protection requirements resulting from a non-recommended modification of the product, including the fitting of non-IBM option cards.

This product has been tested and found to comply with the limits for Class B Information Technology Equipment according to European Standard EN 55022. The limits for Class B equipment were derived for typical residential environments to provide reasonable protection against interference with licensed communication devices.

#### Union Européenne - Directive Conformité électromagnétique

Ce produit est conforme aux exigences de protection de la Directive 89/336/EEC du Conseil de l'UE sur le rapprochement des lois des États membres en matière de compatibilité électromagnétique.

IBM ne peut accepter aucune responsabilité pour le manquement aux exigences de protection résultant d'une modification non recommandée du produit, y compris l'installation de cartes autres que les cartes IBM.

Ce produit a été testé et il satisfait les conditions de l'équipement informatique de Classe B en vertu de Standard européen EN 55022. Les conditions pour l'équipement de Classe B ont été définies en fonction d'un contexte résidentiel ordinaire afin de fournir une protection raisonnable contre l'interférence d'appareils de communication autorisés.

#### Unione Europea - Directiva EMC (Conformidad électromagnética)

Este producto satisface los requisitos de protección del Consejo de la UE, Directiva 89/336/CEE en lo que a la legislatura de los Estados Miembros sobre compatibilidad electromagnética se refiere.

IBM no puede aceptar responsabilidad alguna si este producto deja de satisfacer dichos requisitos de protección como resultado de una modificación no recomendada del producto, incluyendo el ajuste de tarjetas de opción que no sean IBM.

Este producto ha sido probado y satisface los límites para Equipos Informáticos Clase B de conformidad con el Estándar Europeo EN 55022. Los límites para los equipos de Clase B se han establecido para entornos residenciales típicos a fin de proporcionar una protección razonable contra las interferencias con dispositivos de comunicación licenciados.

#### Union Europea - Normativa EMC

Questo prodotto è conforme alle normative di protezione ai sensi della Direttiva del Consiglio dell'Unione Europea 89/336/CEE sull'armonizzazione legislativa degli stati membri in materia di compatibilità elettromagnetica.

IBM non accetta responsabilità alcuna per la mancata conformità alle normative di protezione dovuta a modifiche non consigliate al prodotto, compresa l'installazione di schede e componenti di marca diversa da IBM.

Le prove effettuate sul presente prodotto hanno accertato che esso rientra nei limiti stabiliti per le le apparecchiature di informatica Classe B ai sensi del Norma Europea EN 55022. I limiti delle apparecchiature della Classe B sono stati stabiliti al fine di fornire ragionevole protezione da interferenze mediante dispositivi di comunicazione in concessione in ambienti residenziali tipici.

이 기기는 가정용으로 전자파 적합등록을 한 기기로서 주거지역에서는 물론 모든 지역에서 사용할 수 있습니다. この装置は、情報処理装置等電波障害自主規制協議会(VCCI)の基準に 基づくクラスB情報技術装置です。この装置は、家庭環境で使用することを目的 としていますが、この装置がラジオやテレビジョン受信機に近接して使用される と、受信障害を引き起こすことがあります。 取扱説明書に従って正しい取り扱いをして下さい。

Japanese statement of compliance for products less than or equal to 20 A per phase

高調波ガイドライン適合品

E-6 IBM 32X/10X/40X/16X MAX CD-RW/DVD-ROM Combination Drive: User's Guide Download from Www.Somanuals.com. All Manuals Search And Download.

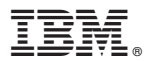

Part Number: 22P6975

Printed in U.S.A.

(1P) P/N: 22P6975

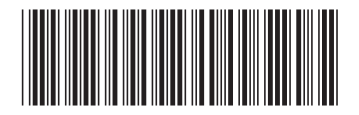

Free Manuals Download Website <u>http://myh66.com</u> <u>http://usermanuals.us</u> <u>http://www.somanuals.com</u> <u>http://www.4manuals.cc</u> <u>http://www.4manuals.cc</u> <u>http://www.4manuals.cc</u> <u>http://www.4manuals.com</u> <u>http://www.404manual.com</u> <u>http://www.luxmanual.com</u> <u>http://aubethermostatmanual.com</u> Golf course search by state

http://golfingnear.com Email search by domain

http://emailbydomain.com Auto manuals search

http://auto.somanuals.com TV manuals search

http://tv.somanuals.com